# Password Management for Staff & Students

#### Login

 Enter your Jeffco Active Directory Username in the field provided and then click the Continue button. <u>Example</u>: jsmith (Staff) or 2345678 (Student)

Enter your Jeffco Active Directory Username:

Continue

If you enter an invalid username, the system will assign a "fake name" to that username to mislead someone trying to gain unauthorized access. Always check that your **name** appears in the upper right corner before authenticating your account.

2. Authenticate by using one of the following options, (not all options will be visible to you):

| Enter your current password to login                                   |
|------------------------------------------------------------------------|
| Don't know your password or password expired? Enter your personal info |
| Don't know your password or password expired? Answer your security qu  |
| Don't know your password or password expired? Send a PIN to the prefer |
| Don't know your password or password expired? Text a PIN to the Mobile |

Each method will require you to complete a verification

to complete a verification indicating you are not a robot.

| Please complete the ReCaptcha | challenge below.             |
|-------------------------------|------------------------------|
| I'm not a robot               | reCAPTCHA<br>Privacy - Terms |

You will be allowed to try to authenticate 6 (six) times using any method before the system locks your account. Wait 15 minutes and the system will unlock your account at which time you can try to authenticate again.

# If you are a **Staff new hire**, the **only valid option is to enter your personal information to login**.

If you are a **Student**, you won't have the option to enter personal information to authenticate.

#### My profile

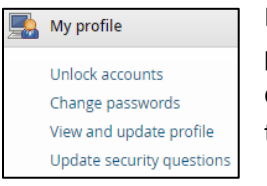

If you navigate away from the **My profile** page, you may return by clicking on the **Home** icon on the toolbar.

To refresh any page, click on the **Refresh**  $\bigcirc$  icon on the toolbar.

After updating information on a page, click on the **Continue** button to save your changes.

To **Logout** after making the last update to your profile, click on the person icon and select **Logout**.

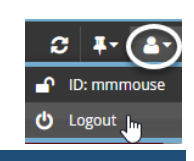

JCPSDEV\agraves

# Unlock accounts

- From the My profile window, click on Unlock accounts.
   Click the Account shock how Account
- 2. Click the **Account** check box.
- 3. Click on the **Unlock** button.

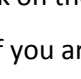

If you are locked out of

Active Directory and not able to login to your Jeffco provided computer, access the application from another computer. Authenticate using one of the **Don't know your password...** options to unlock your accounts.

### Change passwords

1. From the **My profile** window, click on **Change passwords**.

Read **the password must** requirements before entering a new password.

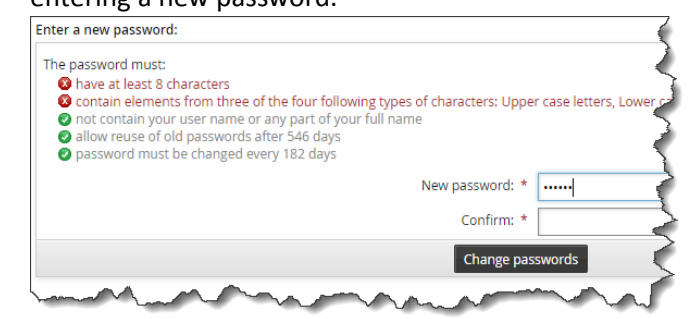

- As you enter a new password, the password must items will display a green or red icon. The password must items must all have a green or icon to continue.
- 3. Confirm your new password by entering the password again in the **Confirm** field.
- 4. Click on the **Change passwords** button to confirm your password change.

# Password Management for Staff & Students

### View and update profile

1. From the **My profile** window, click on **View** and update profile.

2. The Basic information

| First name: *           |  |
|-------------------------|--|
| Other names:            |  |
| Last name: *            |  |
| Mobile phone number:    |  |
| Google email address:   |  |
| Personal email address: |  |

section cannot be updated from this application.

STAFF ONLY: Updates to the following items are done in ESS/Access Jeffco by navigating to Jeffco Employee Self Service>Personal Information> Personal Information Summary:

- Mobile phone number (enter Phone Number and
- select the type: System Text Messages)
  Personal email address (enter Email Address and select the type: Home)

**STUDENT ONLY**: Updates to the following items are done in **Jeffco Connect** by parent/guardian or student if parent/guardian has checked the box Allow student to maintain own contact information (phone and email):

- **Mobile phone number** (enter Student Phone and select the type: Mobile)
- **Student SMS authorized** (for Student Phone, check the box: Text)
- Personal email address (enter Student Email)
- If you have setup a Mobile phone number and Student SMS authorized (see the Basic information section), the Mobile phone information section is where you must select your Mobile phone provider Mobile phone provider: Verizon Wireless ×

to identify the provider gateway in order to receive text messages on your mobile phone from Jeffco Schools. When you are finished, click on the **Continue** button and you will have the **Text Message** option available in Additional notification

type and the **Text a PIN** option available to authenticate.

If you change mobile phone providers, you must update your provider here.

4. The Additional notification information section is where you may select additional notification types to receive notices (e.g. password expirations) and Email PIN to authenticate.

- By default, all Staff notifications will default to Business Email (this is your Jeffco Outlook email address).
- By default, all **Student** notifications will default to Google Email.

Click in the **Additional notification type** field and select a new notification type (see tips for more details). When you are finished, click on the **Continue** button.

| Additional notification type: | Personal Email 🗙 Text Message 🗙 |
|-------------------------------|---------------------------------|
|                               | Google Email                    |
|                               | Personal Email                  |
|                               | Text Message                    |
|                               |                                 |

You may set up any or all of the following additional notification types:

**Google Email (STAFF ONLY):** this is your Jeffco Google Gmail address.

**Personal Email:** this is only available for selection when you have set up a Personal Email.

**Text Message:** this is only available for selection if you have setup a Mobile phone number and **Student** SMS authorized (see the **Basic information** section) and selected Mobile phone provider (see the **Mobile phone information** section).

# Update security questions

- 1. From the **My profile** window, click on **Update security questions**.
- 2. To delete a question you no longer want to use, click on the check box and then click on the **Update** button.

| Staff Q&A<br>Questions still required [0] |                                                                               |    |  |  |  |  |
|-------------------------------------------|-------------------------------------------------------------------------------|----|--|--|--|--|
| Delete?                                   | Question                                                                      |    |  |  |  |  |
|                                           | On what day (MMDD) were you married? (1-99 characters)                        | Ψ. |  |  |  |  |
|                                           | What city did you meet your husband in? (1-99 characters)                     |    |  |  |  |  |
|                                           | What city were you born in? (1-99 characters)                                 | *  |  |  |  |  |
|                                           | What are the last 4 digits of your driver's license number? (1-99 characters) | *  |  |  |  |  |

- 3. To select different or additional questions, select from the drop-down list. Enter an answer to the question and then click on the **Update** button.
- 4. To change an answer, simply replace the answer in the **Answer** column and then click on the **Update** button.
- 5. If you are unsure that you know the answers to your security questions, try answering security questions by clicking here:

Try to answer security questions, to verify that you remember the correct answers.